## TUTORIAL DE ACESSO AO SISPROL PARA SUBMISSÃO DE PROJETOS PAPIM:

| 🗲 🕣 🛐 https://sisprol.unifesspa.edu.br/view/inicio/ | 🔎 – 🔒 🖒 🔁 Zimbra: Entrada                                                               | SISPROL - Sistemas de Proje ×                                                  |                                                                                      |             | Ĥ ★                 |
|-----------------------------------------------------|-----------------------------------------------------------------------------------------|--------------------------------------------------------------------------------|--------------------------------------------------------------------------------------|-------------|---------------------|
| Arquivo Editar Exibir Favoritos Ferramentas Ajuda   |                                                                                         |                                                                                |                                                                                      |             |                     |
| +                                                   | Sisprol - Sistema de Pro<br>Universidade Federal do                                     | <i>ijetos Online</i><br>Sul e Sudeste do Pará - UNIFESSPA                      | R                                                                                    |             |                     |
|                                                     | 2. Acesse o SISPROL atravé                                                              | és do endereço: sisprol.unife                                                  | esspa.edu.br                                                                         | 2           |                     |
|                                                     |                                                                                         |                                                                                |                                                                                      |             |                     |
|                                                     |                                                                                         |                                                                                |                                                                                      |             |                     |
|                                                     |                                                                                         | Acesso ao sistema                                                              |                                                                                      |             |                     |
|                                                     |                                                                                         | Login:                                                                         |                                                                                      |             |                     |
|                                                     |                                                                                         | Schild.                                                                        |                                                                                      | 1           | . Clique no link:   |
|                                                     |                                                                                         | Entrar                                                                         |                                                                                      |             | solicitar acesso ao |
|                                                     | Visualizar editais abertos                                                              |                                                                                |                                                                                      |             | Edital/Programa.    |
|                                                     | Para submissão de proposta/inscrição<br><u>Edital/Programa</u> . O login e senha utiliz | no SISPROL, primeiramente deve-se so<br>ado para acesso são os mesmos utilizad | licitar acesso por meio do link <u>Solicita</u><br>os para acessar o SIG - UNIFESSPA | r acesso ao |                     |
|                                                     |                                                                                         | © 2014 Sistema de Projetos Online - Todos os direit                            | os reservados                                                                        |             |                     |
|                                                     |                                                                                         | Centro de Tecnologia da Informação e Comu                                      | nicação                                                                              |             |                     |

| 🗲 🛞 📓 https://sisprol.unifesspa.edu.br/view/inicio/?action=consultarEditaisAb | ertos 🔎 👻 🔒 🖒 🔽 Zimbra: Resultados da busca 🥥 HTTP 500 - Erro Interno do Ser                     | 🛐 SISPROL - Sistemas de l               | Proje 🗙 🥝 Nova guia |                 |                         | 6) 🕁 🗄 |  |
|-------------------------------------------------------------------------------|--------------------------------------------------------------------------------------------------|-----------------------------------------|---------------------|-----------------|-------------------------|--------|--|
| Arquivo Editar Exibir Favoritos Ferramentas Ajuda                             | Sisprol - Sistema de Projetos Online<br>Universidade Federal do Sul e Sudeste do Pará - UNIFESSF | PA                                      | Sir                 |                 |                         |        |  |
|                                                                               | Edital                                                                                           | Prazo final                             | Solicitar acesso    | 3. Clic<br>soli | que no link:<br>icitar. |        |  |
|                                                                               | Programa de Apoio a Projetos de Intervenção metodológica - PAPIM 2016                            | 08/12/2015                              | Solicitar           |                 |                         |        |  |
|                                                                               | © 2014 Sistema de Projetos Online - Todos<br>Centro de Tecnologia da Informação                  | os direitos reservados<br>e Comunicação |                     |                 |                         |        |  |

| Mttps://sisprol.unifesspa.edu.br/view/inicio/?action=selecionarEditalA | cessoCoordena 🔎 🗧 🖻 💆 Zimbra: Resultados da busca 🥥 HTTP 500 - Erro Interno do Ser 🛐 SISPROL - Sistemas de Proje × 🎯 Nova guia                                                                                                    | ŵ |
|------------------------------------------------------------------------|----------------------------------------------------------------------------------------------------|---|
| Arquivo Editar Exibir Favoritos Ferramentas Ajuda                      | Sisprol - Sistema de Projetos Online<br>Universidade Federal do Sul e Sudeste do Pará - UNIFESSPA                                                                                                    |   |
|                                                                        | Sair<br>Solicitação de acesso para submissão de proposta para o edital<br>Informação:<br>O login e senha deve ser o mesmo utilizado no sistema SIG - UNIFESSPA                                                                                                    |   |
|                                                                        | Programa: Programa de Apoio a Projetos de Intervenção metodológica - PAPIM 2016<br>Login:4. Informe o seu Login e Senha do SIGAA.<br>Senha:<br>Criar accesso5. Clique no botão: "criar<br>accesso"<br>© 2014 Sistema de Projetos Online - Todos os direitos reservados<br>Centro de Tecnologia da Informação e Comunicação |   |

| B https://sisprol.unifesspa.edu.br/view/inicio/index.php?action=inicio | 오 ▾ 🔒 ở 🏹 Zimbra: Resultados da busca                                                                                             | 🧉 HTTP 500 - Erro Interno do Ser<br>📓 SI                                                      | SPROL - Sistemas de Proje 🗙 🦪 Nova guia                                                       | 🥝 SIPAC - Sistem | a Integrado de                                       | {                                          | 6 4 |
|------------------------------------------------------------------------|----------------------------------------------------------------------------------------------------|-----------------------------------------------------------------------------------------------|-----------------------------------------------------------------------------------------------|------------------|------------------------------------------------------|--------------------------------------------|-----|
| Arquivo Editar Exibir Favoritos Ferramentas Ajuda                      | Sisprol - Sistema de Projetos o<br>Universidade Federal do Sul e S                                                                | <i>Online</i><br>Sudeste do Pará - UNIFESSPA                                                  |                                                                                               | 6.               | Após segui<br>anteriores<br>redirecionado<br>inicial | r os passos<br>você será<br>ppara a página | ]   |
|                                                                        | Acess<br>Lo<br>Ser                                                                                                    | so ao sistema<br>ogin:<br>nha:<br>Entrar                                                      | 7. Insira novamente<br>Login e Senha pa<br>conseguir acessar<br>edital.                       | ra<br>ra         |                                                      |                                            |     |
|                                                                        | Visualizar editais abertos<br>Para submissão de proposta/inscrição no SI<br><u>Edital/Programa</u> . O login e senha utilizado pa | SPROL, primeiramente deve-se sol<br>ara acesso são os mesmos utilizado                        | icitar acesso por meio do link <u>Solicitar acesso a</u><br>Is para acessar o SIG - UNIFESSPA | <u>o</u>         |                                                      |                                            |     |
|                                                                        | © 2014                                                                                                    | 4 Sistema de Projetos Online - Todos os direito<br>Centro de Tecnologia da Informação e Comur | s reservados<br>icação                                                                        |                  |                                                      |                                            |     |

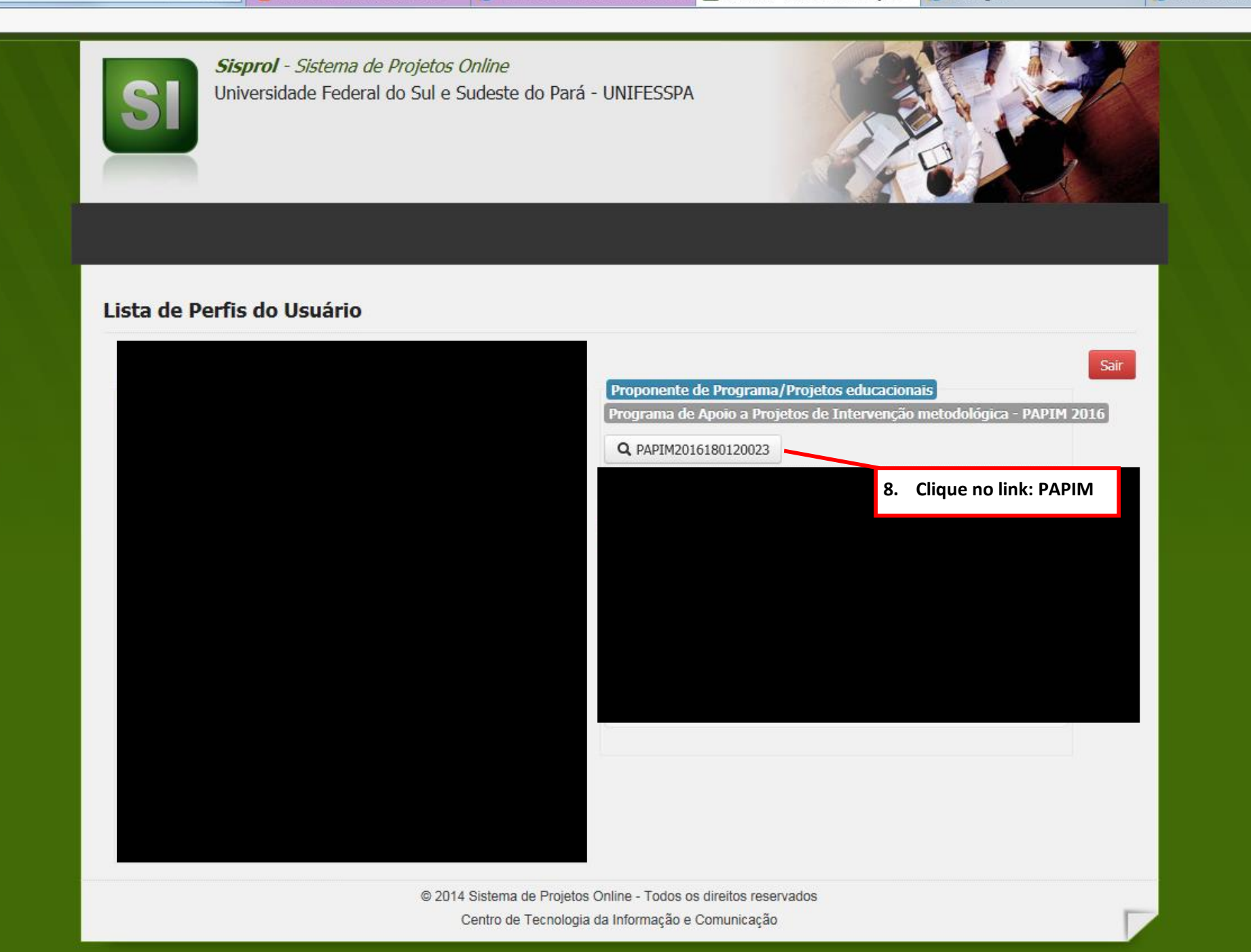

| eite for land Render Renderer Aust                                                                                                    | - 🥪 🥙 https://sisprol.unifesspa.edu.br/view/projeto/index.php?view=projeto& | action=consl 🔎 🗕 🖒 🛛                                                                                                    | Z Zimbra: Entrada                                                                 | 😂 HTTP 500 - Erro Interno do Ser                                    | <i>i</i> SISPROL - Coordenador de ×                                       | )<br>Nova guia                                  | SIPAC - Sistema Integrado de                                                                                                    |                                                                       |
|----------------------------------------------------------------------------------------------------|-----------------------------------------------------------------------------|----------------------------------------------------------------------------------------------------|-----------------------------------------------------------------------------------|---------------------------------------------------------------------|---------------------------------------------------------------------------|-------------------------------------------------|----------------------------------------------------------------------------------------------------|-----------------------------------------------------------------------|
| <ul> <li>Subus do Tryde</li> <li>Subus do Tryde</li> <li>Cadatta"</li> <li>Cadatta"</li>     &lt;</ul>                                                                                                    | quivo Editar Exibir Favoritos Ferramentas Ajuda                             |                                                                                                    |                                                                                   |                                                                     |                                                                           |                                                 |                                                                                                    |                                                                       |
| Status do Pro   Membro da Equipe   Concigrande de Equipe   Orgenerio   Arquivos   Unicadastrar > Membro da Equipe.   Orgenerio   Orgenerio   Orgenerio   Orgenerio   Orgenerio   Orgenerio   Orgenerio   Orgenerio   Orgenerio   Orgenerio   Orgenerio   Orgenerio   Orgenerio   Orgenerio   Orgenerio   Orgenerio   Orgenerio   Orgenerio da Equipe.   Orgenerio   Orgenerio <td< th=""><th></th><th colspan="2">Sisprol - Sistema de Projet         Universidade Federal do Su         Status do Projeto         Cadastrar         Editar         Estrutura do Projeto</th><th>Online<br/>Sudeste do Pará - UNIFESSPA<br/>Consultar × Relatório ×</th><th>Programa: PAPIM2016<br/>Código: PAPIM2016180120<br/>Usuário Tenviar Projeto</th><th>9. C<br/>C<br/>C<br/>M<br/>M<br/>M<br/>Sair<br/>n<br/>d</th><th>ilique no menu "cadastr<br/>adastre cada etapa do seu p<br/>estrutura do projeto; orçar<br/>nembros da equipe; cronogra<br/>xecução; e anexe os docun<br/>ecessários no menu arquivo<br/>la subunidade acad</th><th>rar" e<br/>projeto:<br/>mento;<br/>ama de<br/>mentos<br/>os (ata<br/>dêmica</th></td<>                                                                                                    |                                                                             | Sisprol - Sistema de Projet         Universidade Federal do Su         Status do Projeto         Cadastrar         Editar         Estrutura do Projeto |                                                                                   | Online<br>Sudeste do Pará - UNIFESSPA<br>Consultar × Relatório ×    | Programa: PAPIM2016<br>Código: PAPIM2016180120<br>Usuário Tenviar Projeto | 9. C<br>C<br>C<br>M<br>M<br>M<br>Sair<br>n<br>d | ilique no menu "cadastr<br>adastre cada etapa do seu p<br>estrutura do projeto; orçar<br>nembros da equipe; cronogra<br>xecução; e anexe os docun<br>ecessários no menu arquivo<br>la subunidade acad | rar" e<br>projeto:<br>mento;<br>ama de<br>mentos<br>os (ata<br>dêmica |
| EstruturaStatusTitulo©Objetivo Geral©Área temática principal ou linha temática©Objetivo Especifico©Curso de graduação no qual atua©Quatificativa©Insta-Estrutura©Insta-Estrutura©Insta-Estrutura©Insta-Estrutura©Insta-Estrutura©Insta-Estrutura©Insta-Estrutura©Insta-Estrutura©Insta-Estrutura©Insta-Estrutura©Instado I SubUnidade Acadêmica©Area©Insta-Estrutura©Instade SubUnidade Acadêmica©Instade SubUnidade Acadêmica©Instade SubUnidade Acadêmica©Instade SubUnidade Acadêmica©Instade SubUnidade Acadêmica©Instade SubUnidade Acadêmica©Instade SubUnidade Acadêmica©Instade SubUnidade AcadêmicaInstade SubUnidade AcadêmicaInstade SubUnidade SubUnidade SubUnidade                                                                                                    |                                                                             | Status do Pro                                                                                                    | Orçamento<br>Membro da Equipe<br>Cronograma de Execuçã<br>Arquivos<br>o Menu: Car | io<br>ao possui Coordenador. Para c<br>dastrar -> Membro da Equipe. | adastrar o Coordenador acesse                                             | a                                               | provando o projeto) ".                                                                                                    |                                                                       |
| TituloI<br>OObjetivo GeralIArea temática principal ou linha temáticaIObjetivo EspecíficoIObjetivo EspecíficoICurso de graduação no qual atuaIJustificativaIArea temática EsperadosIInfra-EstruturaIEstratégiasIUnidade / SubUnidade AcadêmicaIÁreaI                                                                                                    |                                                                             | Estrutura                                                                                                    |                                                                                   |                                                                     |                                                                           | Status                                          |                                                                                                    |                                                                       |
| Objetivo GeralImage: Comparison of Comparison of Comparison o |                                                                             | Titulo                                                                                                    |                                                                                   |                                                                     |                                                                           | 8                                               |                                                                                                    |                                                                       |
| Área temática principal ou linha temáticaIArea temática principal ou linha temáticaIObjetivo EspecíficoICurso de graduação no qual atuaIJustificativaIIustificativaIResultados EsperadosIInfra-EstruturaIEstratégiasIInidade / SubUnidade AcadêmicaIÁreaI                                                                                                    |                                                                             | Objetivo Geral                                                                                                    |                                                                                   |                                                                     |                                                                           | 8                                               |                                                                                                    |                                                                       |
| Objetivo EspecíficoImage: Conso de graduação no qual atuaCurso de graduação no qual atuaImage: Conso de graduação no qual atuaJustificativaImage: Conso de graduação no qual atuaResultados EsperadosImage: Conso de graduação no qual atuaImage: Conso de graduação no qual atua <tr<tr>Image: Conso de graduação no qual at</tr<tr>                                                                                                    |                                                                             | Área temática princi                                                                                                    | pal ou linha temática                                                             |                                                                     |                                                                           | 8                                               |                                                                                                    |                                                                       |
| Curso de graduação no qual atuaImage: Curso de graduação no qual atuaJustificativaImage: Curso de graduação no qual atuaResultados EsperadosImage: Curso de graduação no qual atuaImage: Curso de graduação no qual atuaImage: Curso de grad                                                                                                    |                                                                             | Objetivo Específico                                                                                                    |                                                                                   |                                                                     |                                                                           | 8                                               |                                                                                                    |                                                                       |
| JustificativaImage: Constraint of the constraint of the con |                                                                             | Curso de graduação                                                                                                    | no qual atua                                                                      |                                                                     |                                                                           | 8                                               |                                                                                                    |                                                                       |
| Resultados EsperadosImage: Comparison of the comparison of the comparison of  |                                                                             | Justificativa                                                                                                    |                                                                                   |                                                                     |                                                                           | 8                                               |                                                                                                    |                                                                       |
| Infra-EstruturaInfra-EstruturaEstratégiasInitade / SubUnidade AcadêmicaUnidade / SubUnidade AcadêmicaInitade / SubUnidade AcadêmicaÁreaInitade / SubUnidade Acadêmica                                                                                                    |                                                                             | Resultados Esperad                                                                                                    | os                                                                                |                                                                     |                                                                           | 8                                               |                                                                                                    |                                                                       |
| Estratégias       Image: Compare the stratégias         Unidade / SubUnidade Acadêmica       Image: Compare the strategias         Área       Image: Compare the strategias                                                                                                    |                                                                             | Infra-Estrutura                                                                                                    |                                                                                   |                                                                     |                                                                           | 8                                               |                                                                                                    |                                                                       |
| Unidade / SubUnidade Acadêmica     Image: Comparison of the second second   |                                                                             | Estratégias                                                                                                    |                                                                                   |                                                                     |                                                                           | 0                                               |                                                                                                    |                                                                       |
| Área 3                                                                                                    |                                                                             | Unidade / SubUnida                                                                                                    | de Acadêmica                                                                      |                                                                     |                                                                           | 8                                               |                                                                                                    |                                                                       |
|                                                                                                    |                                                                             | Área                                                                                                    |                                                                                   |                                                                     |                                                                           | 8                                               |                                                                                                    |                                                                       |

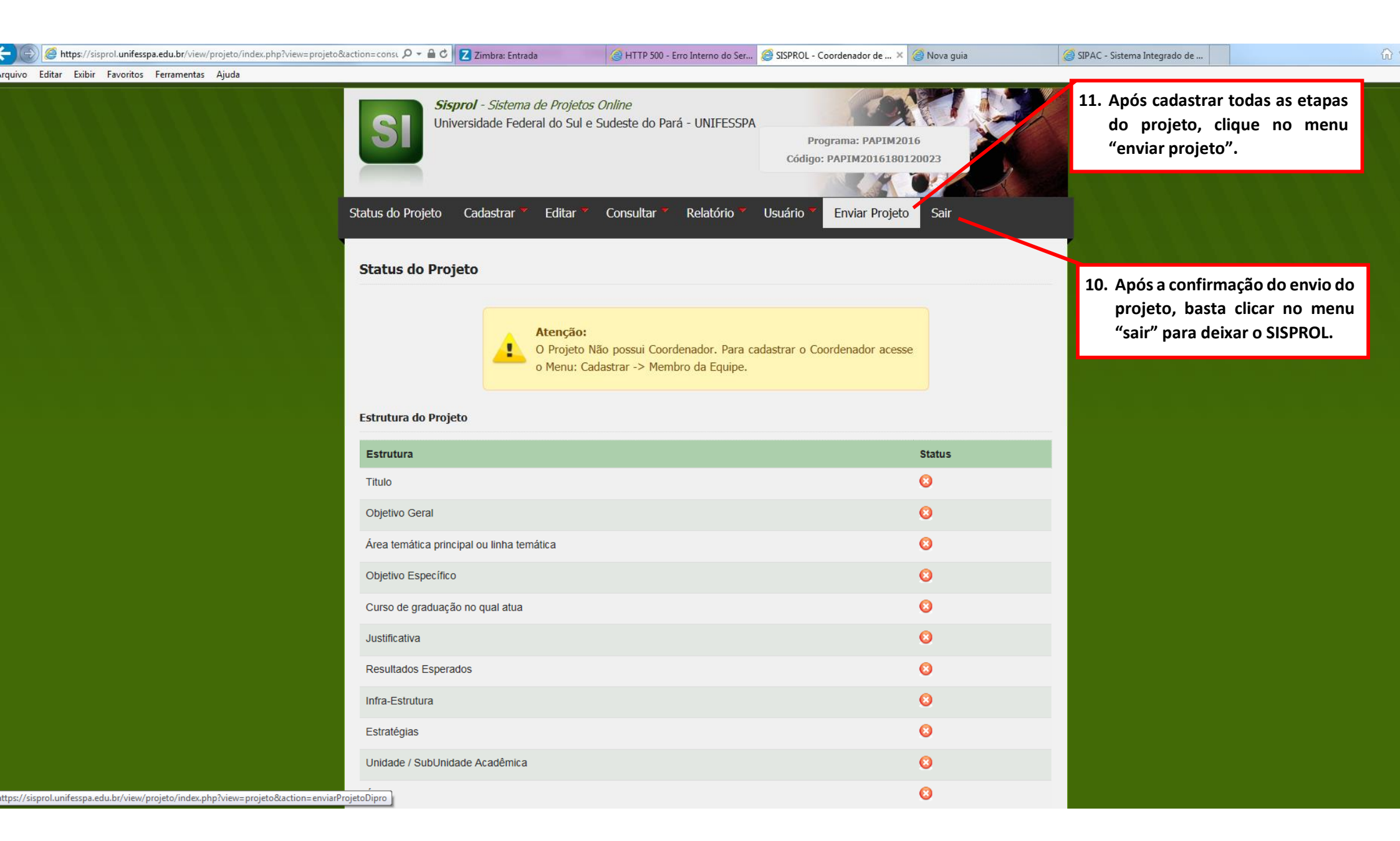